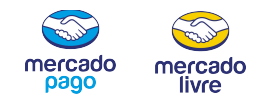

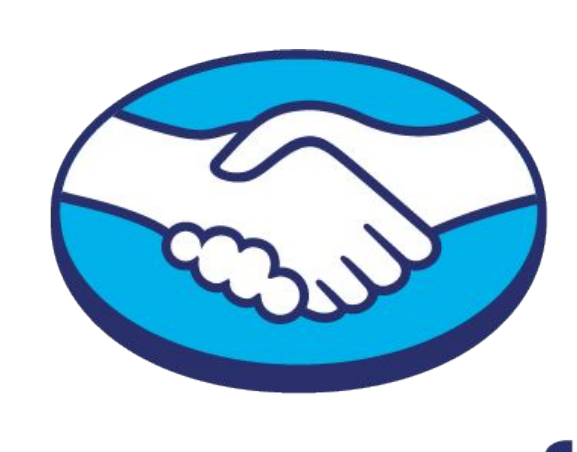

# mercado pago

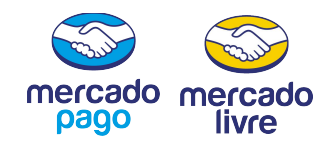

# O QUE É UM BOTÃO DE DOAÇÃO?

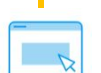

O **botão de doação** é a forma mais simples, fácil e segura de cobrar suas doações online, seja por meio do site, das redes sociais ou por e-mail.

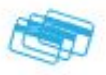

Com o **botão de doação**, você pode receber doações online com cartão de crédito ou débito e transformar suas doações recebidas de forma pontual em recorrentes.

Mercado Pago te dá as ferramentas para criar botões de doação para o seu site, suas redes sociais ou para enviar por e-mail.

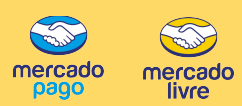

#### Crie uma conta de Mercado Pago

Caso ainda não tenha, o primeiro passo é criar uma conta de Mercado Pago para sua organização em www.mercadopago.com.br.

OBS: Organização que fazem parte do Mercado Livre Solidário já têm uma conta de Mercado Livre/ Mercado Pago.

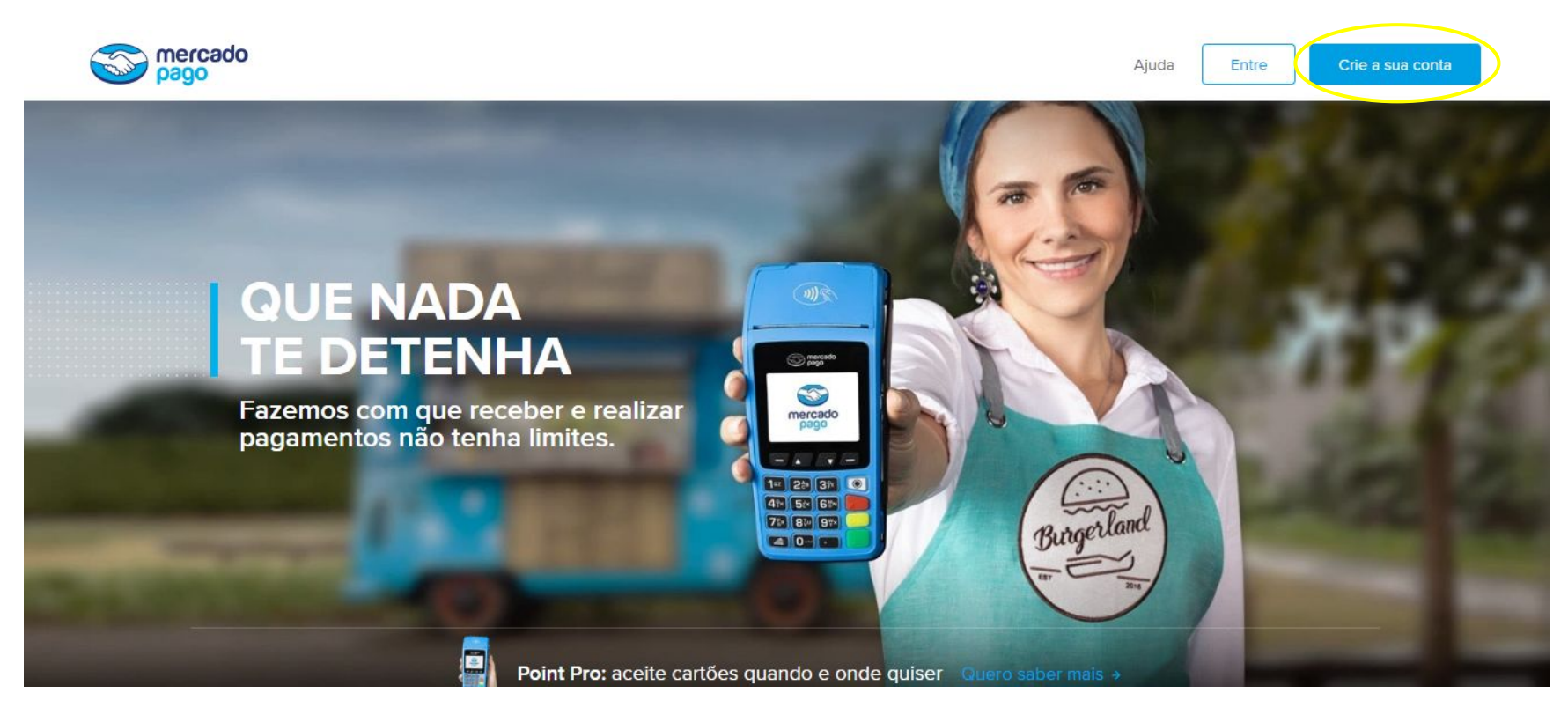

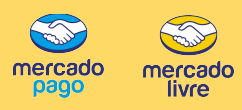

### 2

#### Acesse sua conta de Mercado Pago

Acesse sua conta de Mercado Pago pelo site (www.mercadopago.com.br) ou pelo app.

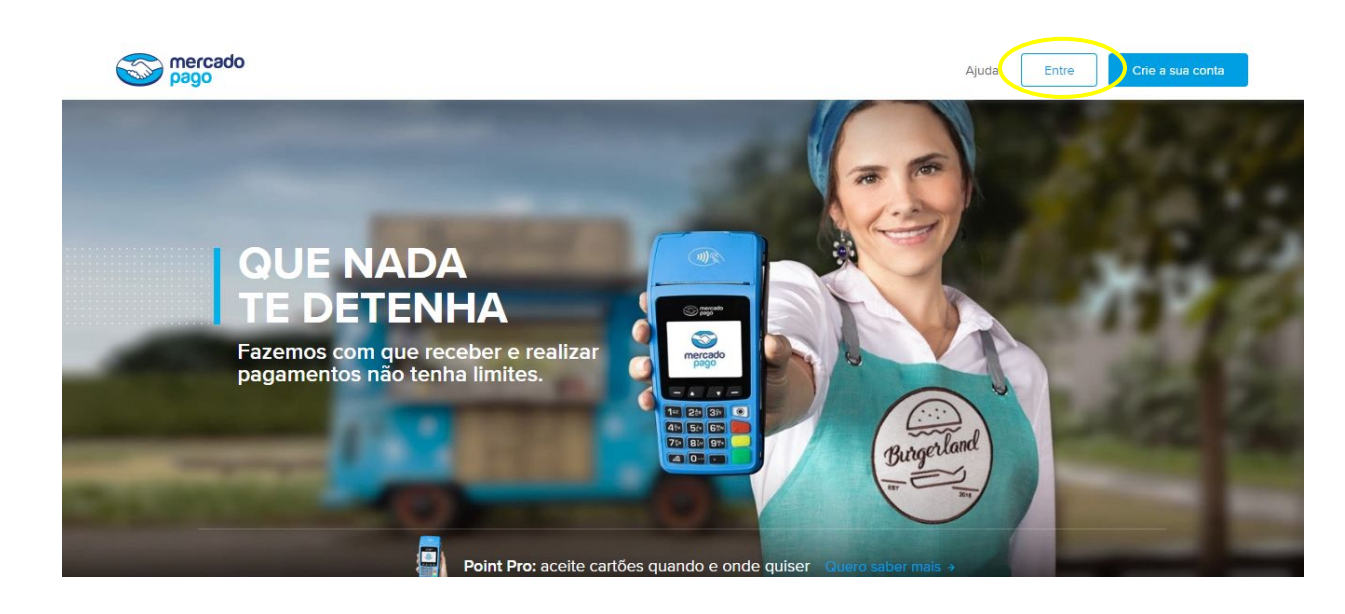

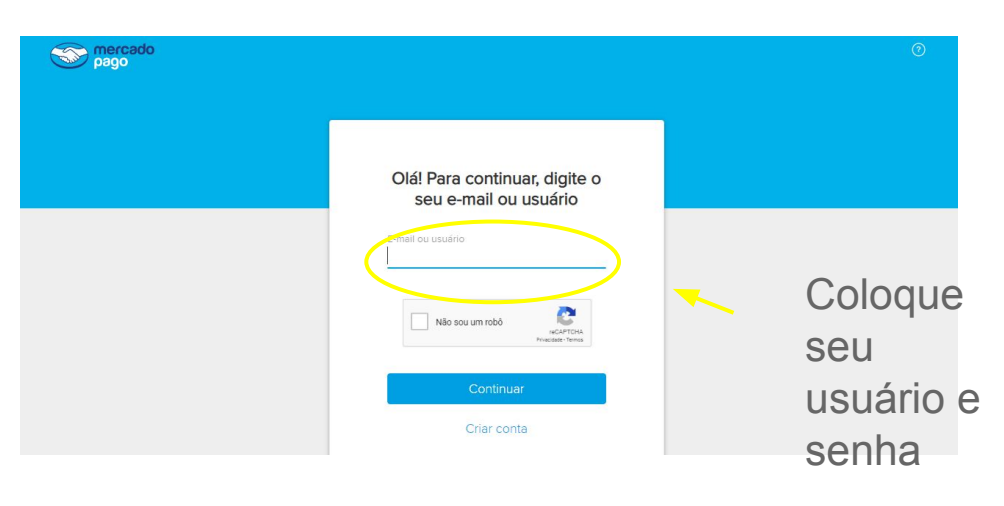

### Crie um botão de pagamento

3

Em "Receber pagamento", clique em "Botão e link de pagamento". Depois clique em "Criar agora"

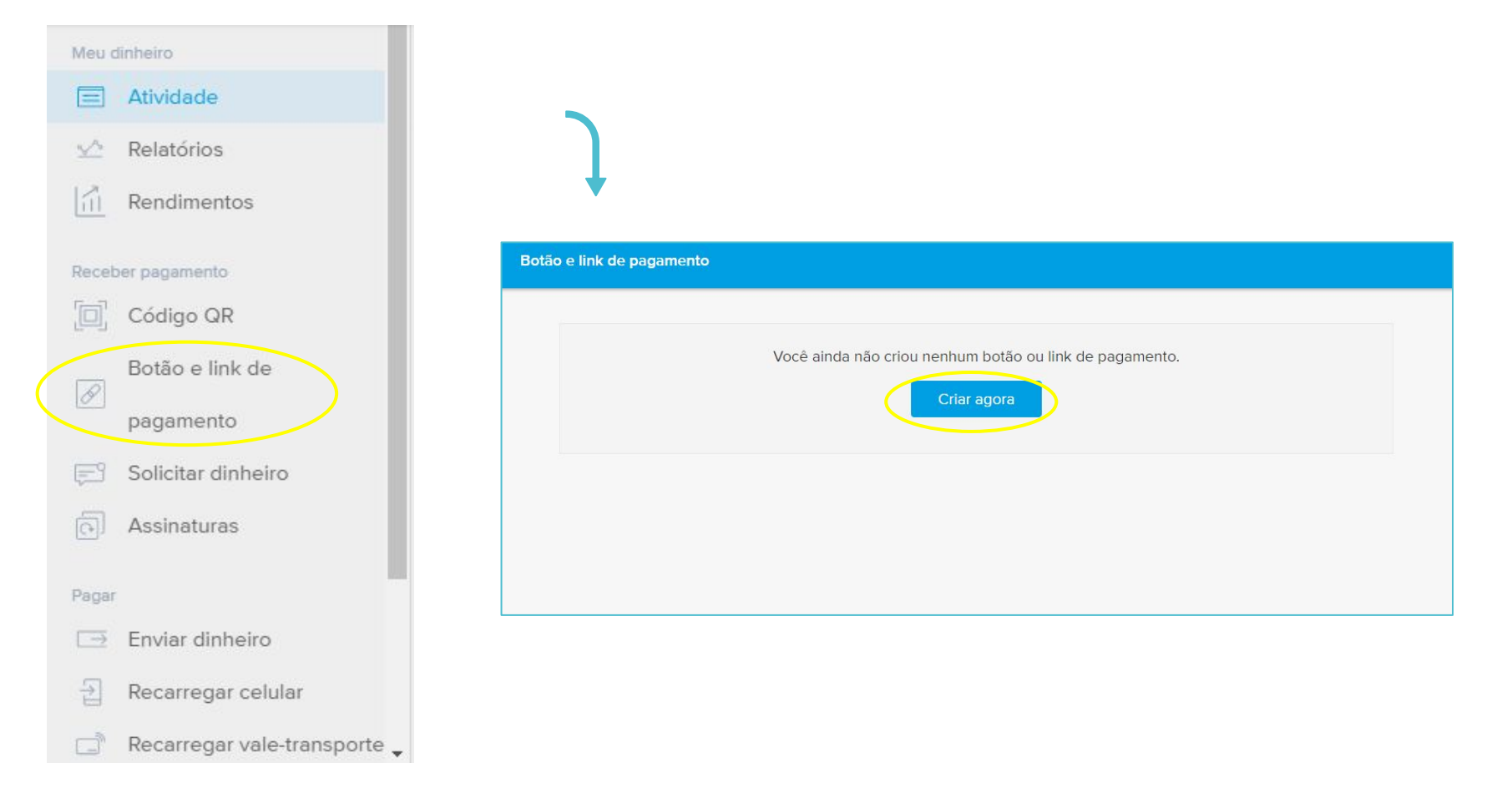

mercado livre

#### Crie um botão de pagamento

Preencha as informações solicitadas Preencha as informações e clique em "Criar ferramenta".

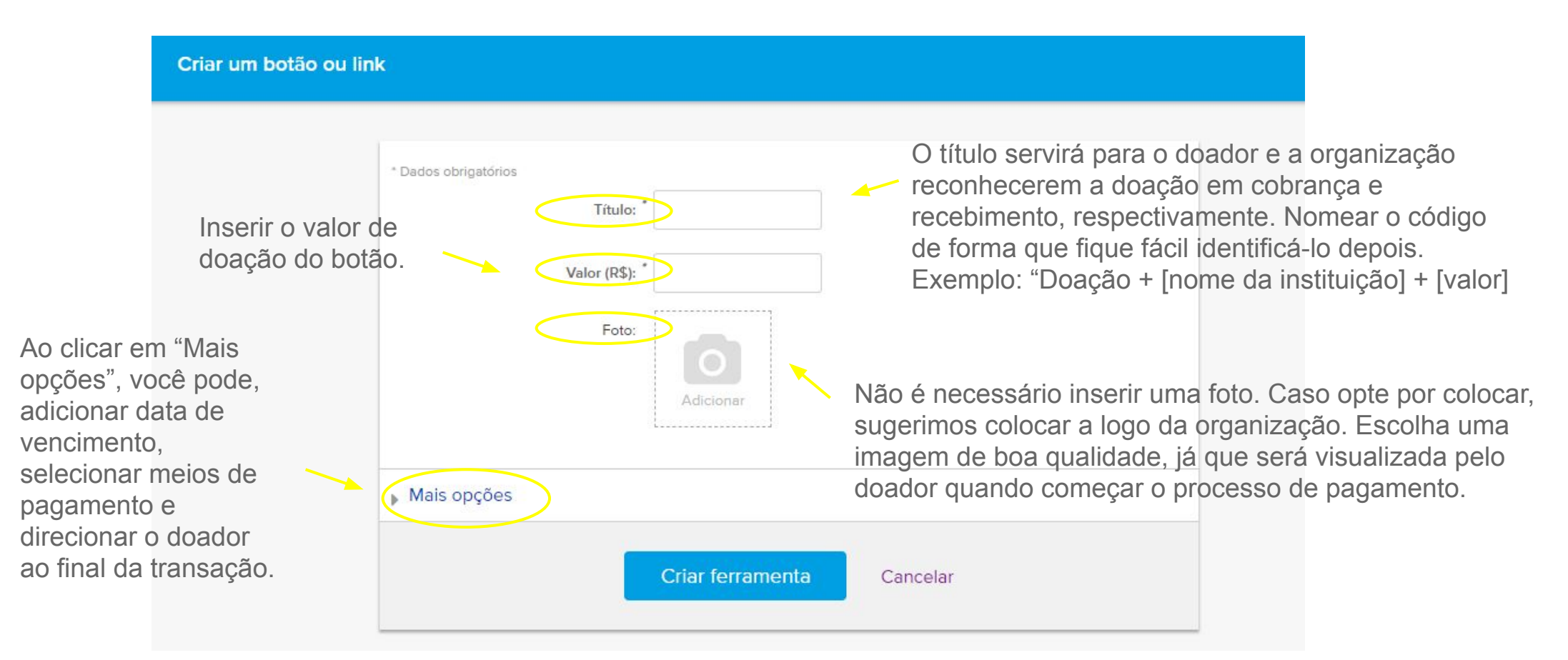

ercado

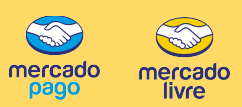

5

#### Escolha a forma de cobrança. Customize seu botão.

Explore as diferentes formas de cobrança e customize seu botão. Você pode criar novos botões de doação e fazer a gestão em "Botão e link de pagamento".

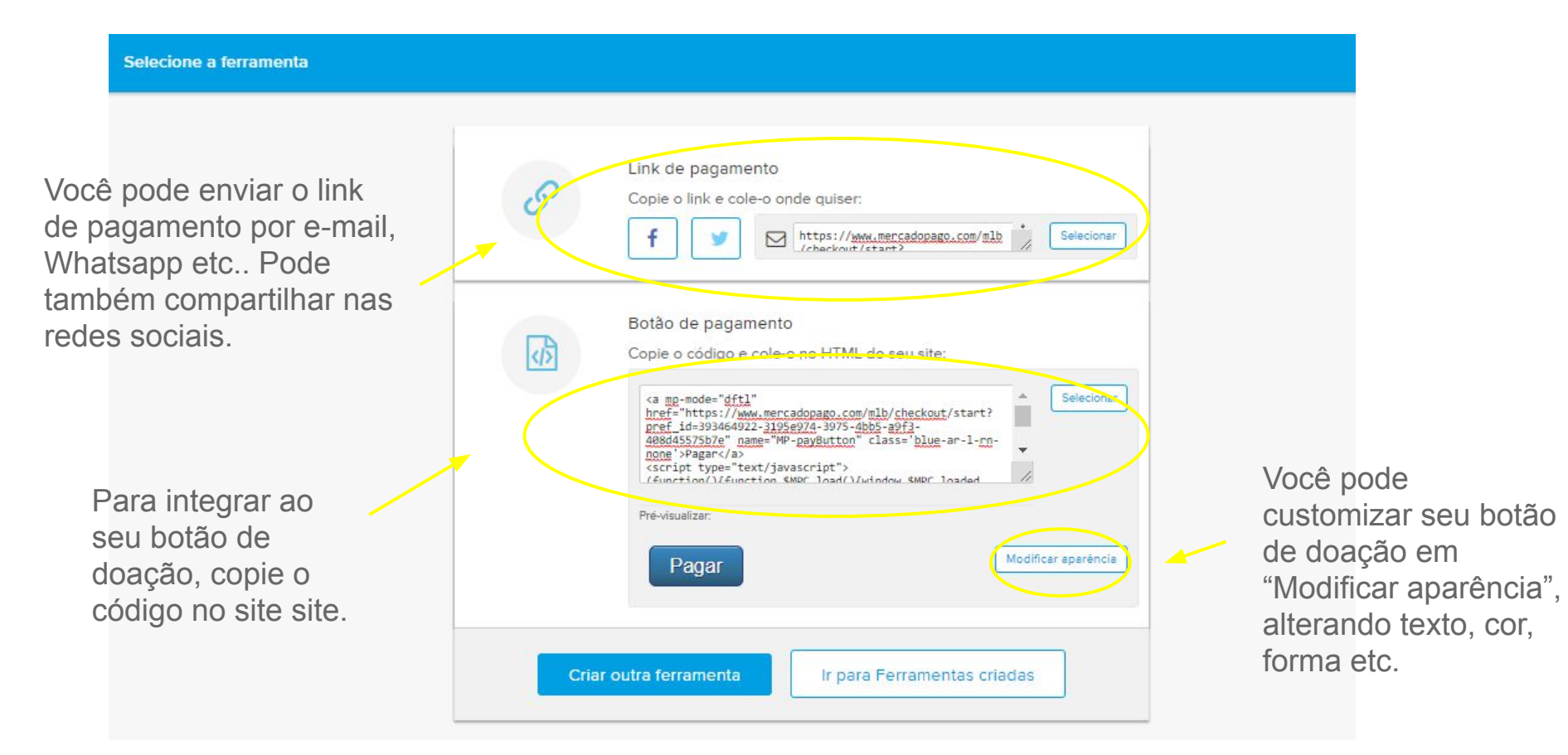

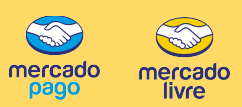

6

#### Escolha a forma de cobrança. Customize seu botão.

Explore as diferentes formas de cobrança e customize seu botão. Você pode criar novos botões de doação e fazer a gestão em "Botão e link de pagamento".

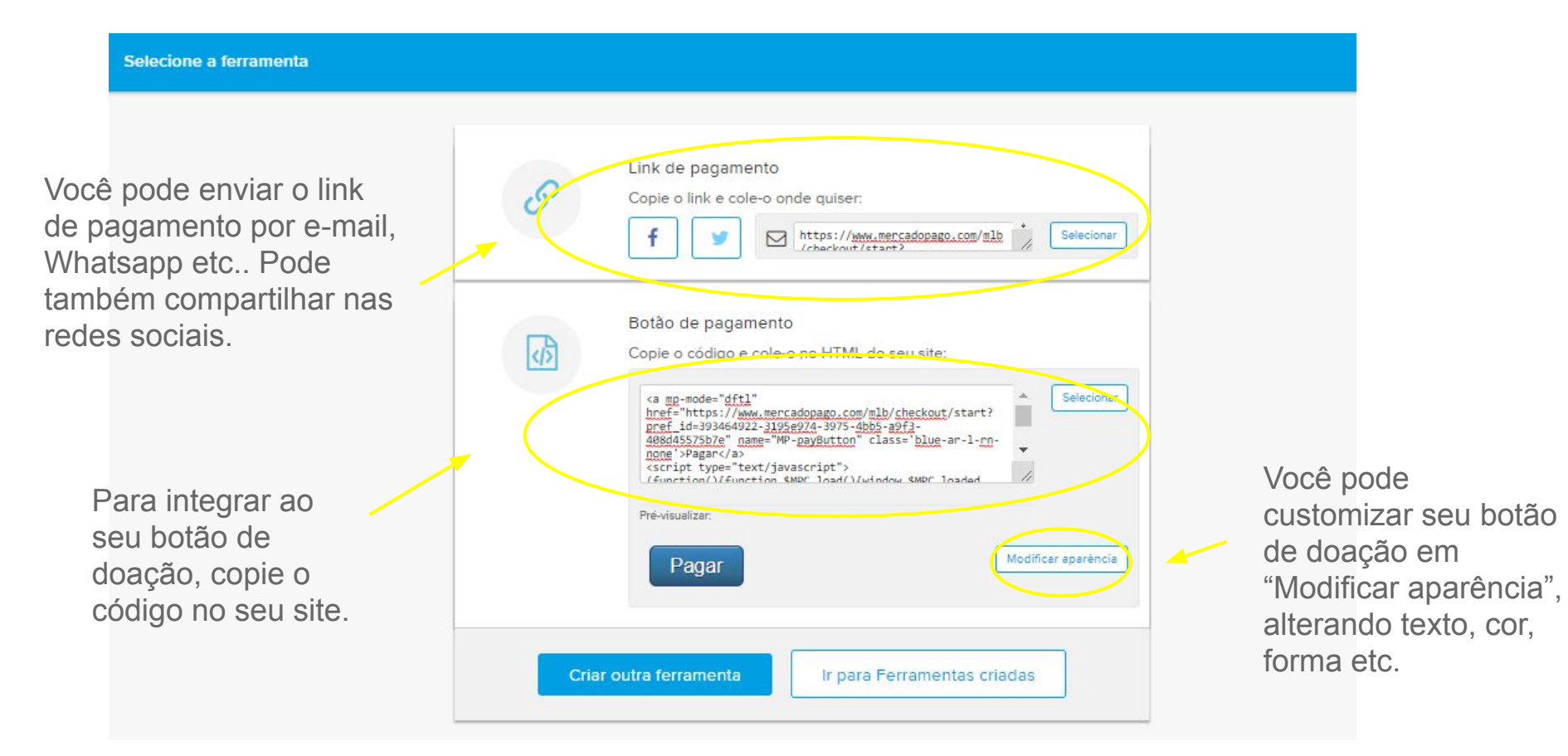

### COMO CRIAR UM BOTÃO DE DOAÇÃO RECORRENTE?

#### mercado mercado livre

#### Crie um botão de doação recorrente

No site de Mercado Pago (<u>www.mercadopago.com.br</u>), em "Receber Pagamentos", clique em "Assinaturas" e depois em "Criar assinatura"

| Meu      | dinheiro                   |                                                          |                  |
|----------|----------------------------|----------------------------------------------------------|------------------|
|          | Atividade                  | Assinatures Assinantes                                   | Crier essineture |
| ~        | Relatórios                 |                                                          |                  |
| 61       | Rendimentos                | Busque por titulo, valor e mais Q Buscar Estado: Todos - |                  |
| Rece     | eber pagamento             |                                                          |                  |
|          | Código QR                  |                                                          |                  |
| B        | Botão e link de pagamento  | Você ainda não tem assinaturas                           |                  |
| <b>F</b> | Solicitar dinheiro         | Criar assinatura                                         |                  |
| 0        | Assinaturas                |                                                          |                  |
| Paga     | ar                         |                                                          |                  |
|          | Enviar dinheiro            |                                                          |                  |
| 뒴        | Recarregar celular         |                                                          |                  |
| G        | Recarregar vale-transporte |                                                          |                  |
| B        | Pagar boletos              |                                                          |                  |
| 213      | Comprar crédito online     |                                                          |                  |
| 0        | Configurações              |                                                          |                  |

### COMO CRIAR UM BOTÃO DE DOAÇÃO RECORRENTE?

#### mercado pago mercado

#### Crie um botão de doação recorrente

Preencha as informações solicitadas Preencha as informações e clique em "Criar assinatura".

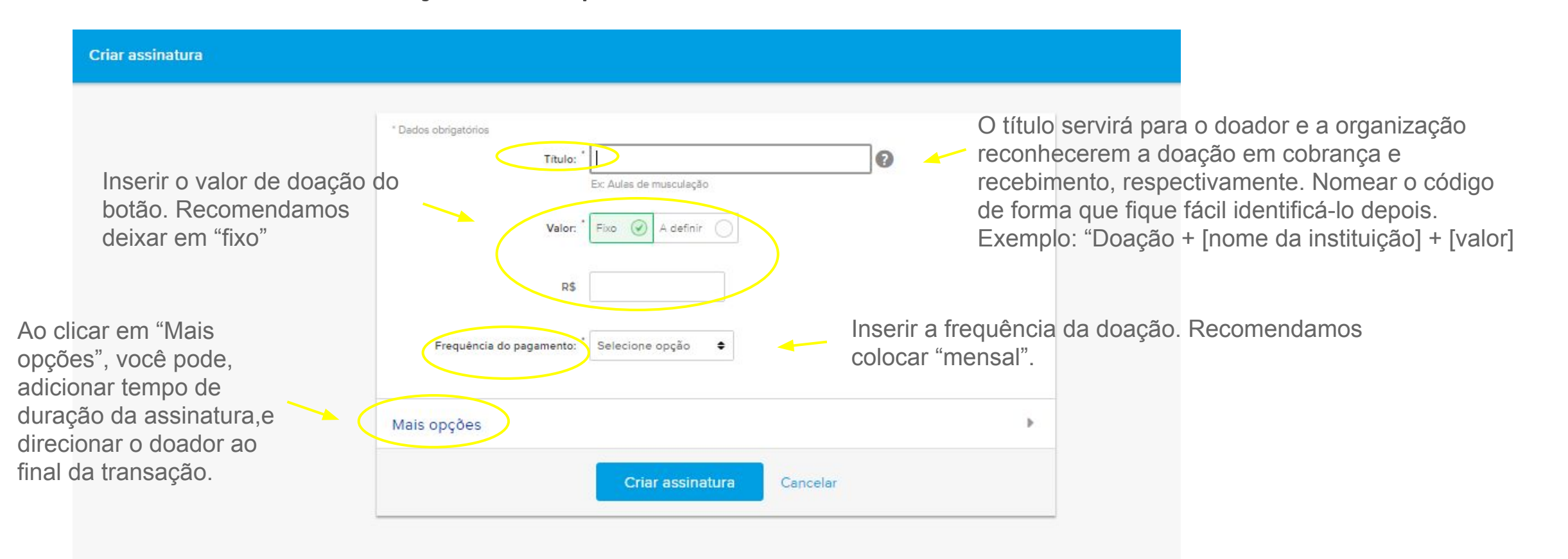

# COMO CRIAR UM BOTÃO DE DOAÇÃO RECORRENTE?

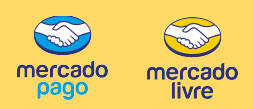

### 3

Opções de compartilhamento

#### Escolha a forma de cobrança. Customize seu botão.

Explore as diferentes formas de cobrança e customize seu botão.

Você pode customizar seu botão de doação em "Modificar aparência", alterando texto, cor, forma etc.

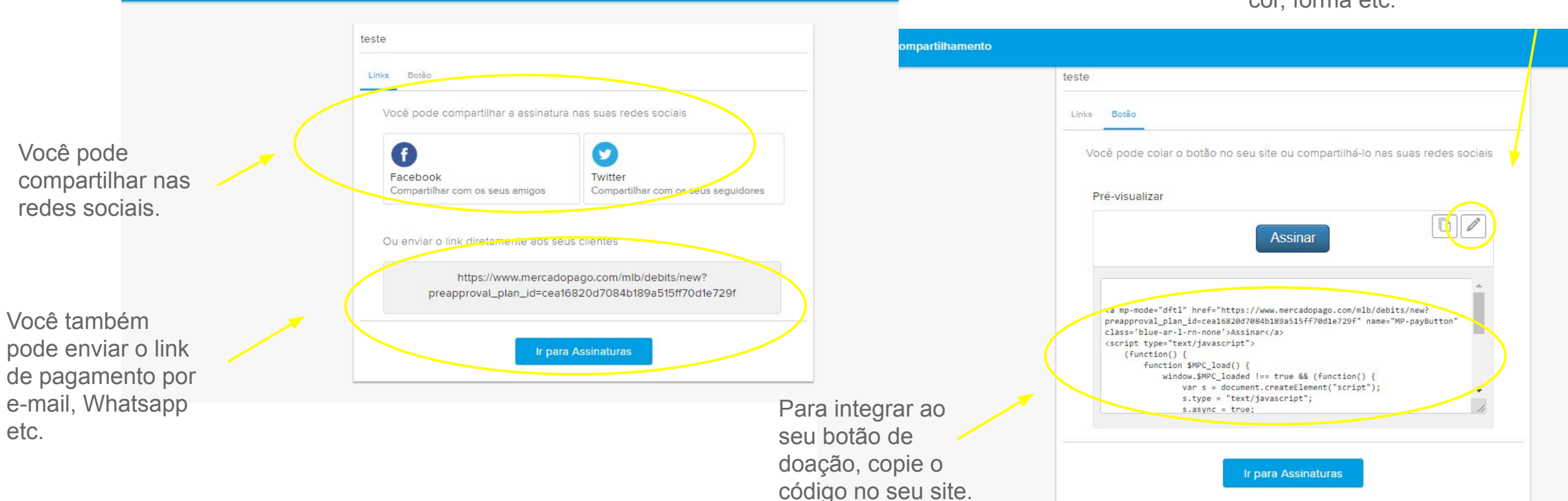

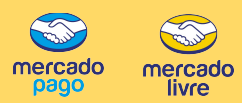

#### Botão de doação em campanha das Aldeias Infantis

| < ₽~                                | Como quer pagar?                                       |                                   |
|-------------------------------------|--------------------------------------------------------|-----------------------------------|
| DOAÇÃO ALDE<br>R\$ 20 <sup>00</sup> | IAS R\$ 20,00                                          | Processado por<br>mercado<br>pago |
| 🔷 Tenho um cu                       | pom de desconto                                        |                                   |
| E C                                 | artão de crédito                                       | >                                 |
| ♪ P<br>A                            | agamento na lotérica<br>aprovação será em até 1 hora   | >                                 |
| B<br>Se                             | oleto bancário<br>erá aprovado entre 1 e 2 dias úteis. | >                                 |
| 🌍 Ent                               | trar com a minha conta do Mercado Pago                 | >                                 |
|                                     |                                                        |                                   |

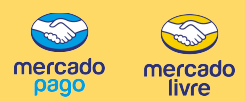

#### Botão de doação em campanha da Casa 1

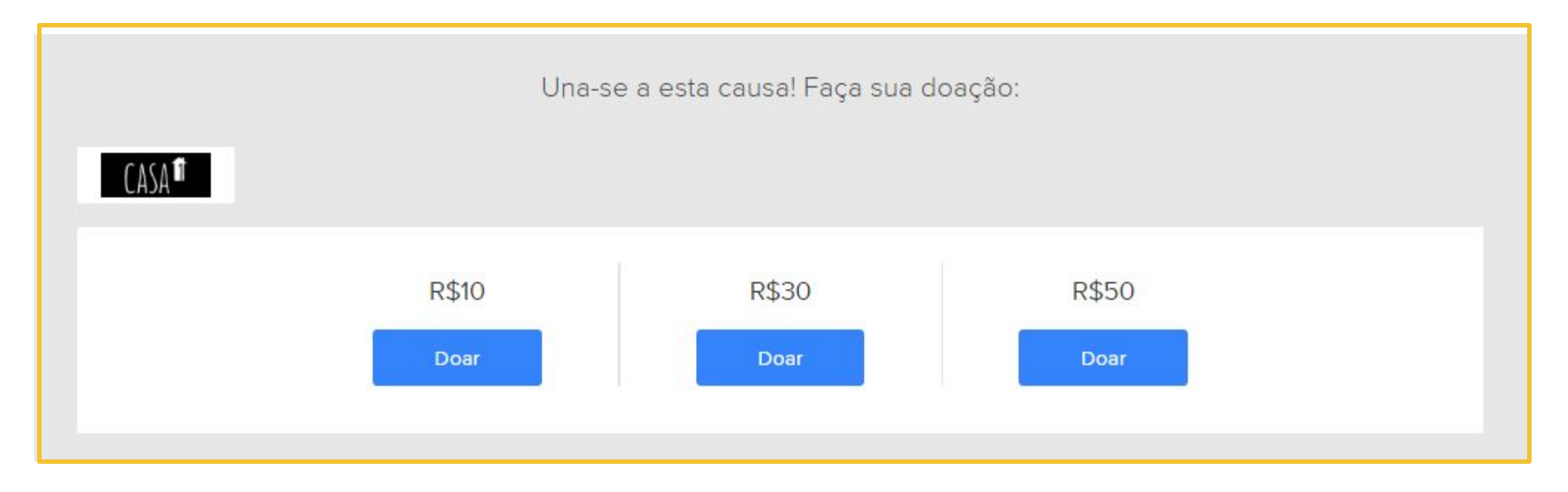

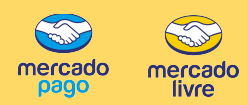

#### Integração com Facebook

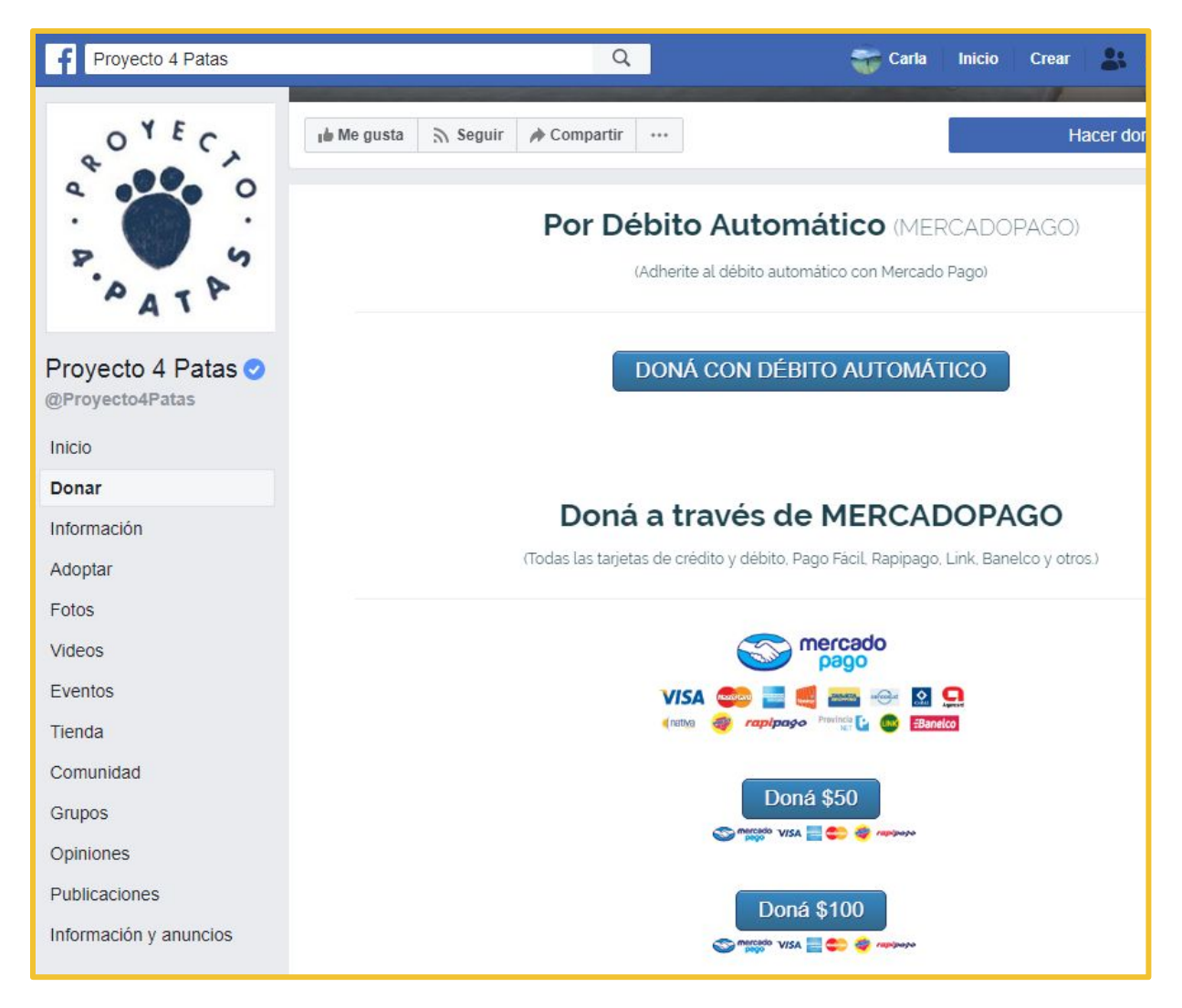

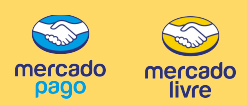

#### Integração com Facebook

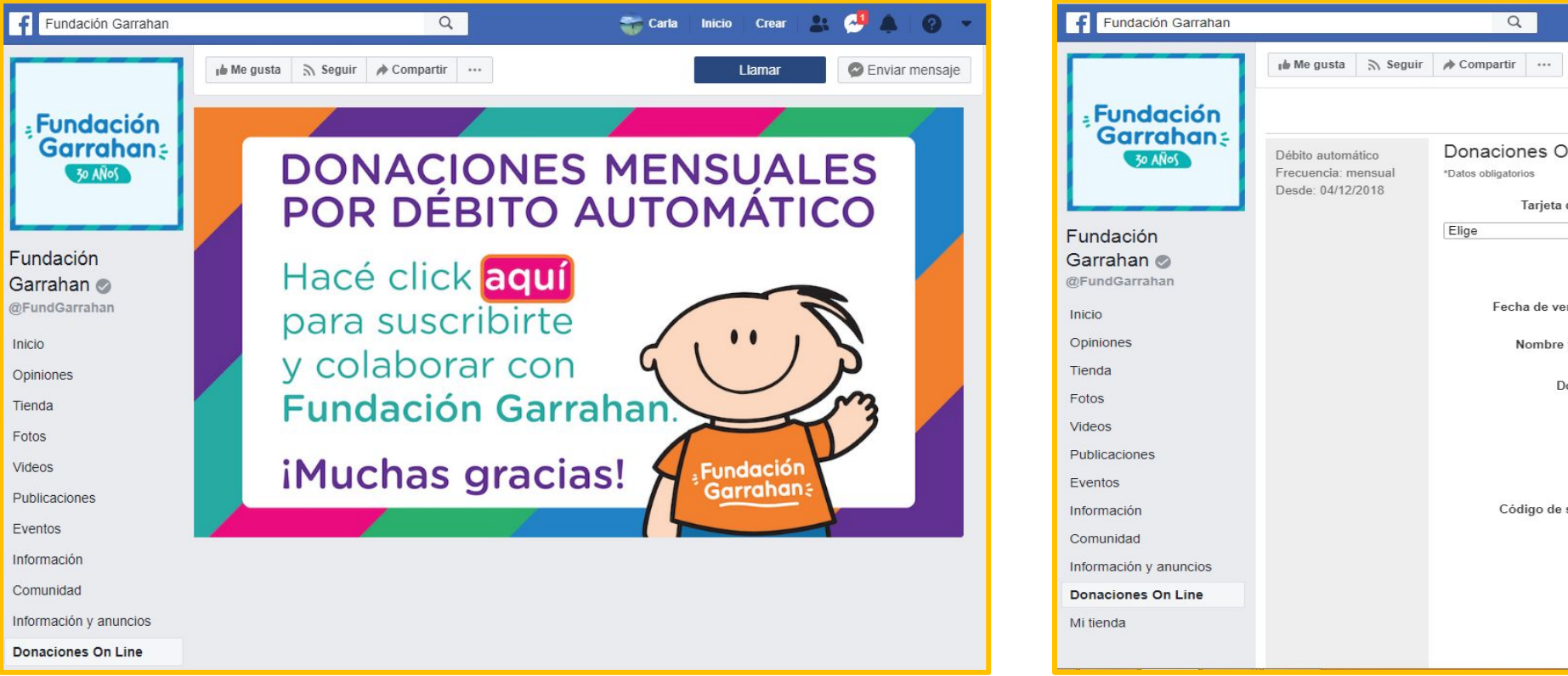

| Fundación Garrahan          |                                                               | Q                                                                                                    | 😴 Carla Inicio        | Crear 🔠 🍠 🌲 🔞 👻                                   |
|-----------------------------|---------------------------------------------------------------|----------------------------------------------------------------------------------------------------|-----------------------|---------------------------------------------------|
|                             | 🐞 Me gusta 🔊 Seguir                                           | A Compartir                                                                                                    | L                     | amar 🔗 Enviar mensaje                             |
| Fundación                   |                                                               |                                                                                                    | 1                     | Pagos procesados por Son mercado pago             |
| Garranan:<br>30 ANos        | Débito automático<br>Frecuencia: mensual<br>Desde: 04/12/2018 | Donaciones On Line<br>*Datos obligatorios                                                                               |                       |                                                   |
|                             |                                                               | Tarjeta de crédito: *                                                                                                   |                       |                                                   |
| Fundación                   |                                                               | Elige                                                                                                    |                       |                                                   |
| Garrahan 🥥<br>@FundGarrahan |                                                               | Número: *                                                                                                    |                       |                                                   |
| Inicio                      |                                                               | Fecha de vencimiento: * Mes                                                                                             | ▼ / Año ▼             |                                                   |
| Opiniones                   | Nombre y apellido: * Documento: * DNI                         |                                                                                                    |                       |                                                   |
| Tienda                      |                                                               |                                                                                                    |                       |                                                   |
| Fotos                       |                                                               |                                                                                                    |                       |                                                   |
| Videos                      |                                                               | E-mail: *                                                                                                    |                       |                                                   |
| Publicaciones               |                                                               | Monto:                                                                                                    |                       |                                                   |
| Eventos                     |                                                               |                                                                                                    |                       |                                                   |
| Información                 |                                                               | Código de seguridad: *                                                                                                  |                       |                                                   |
| Comunidad                   |                                                               |                                                                                                    |                       |                                                   |
| Información y anuncios      |                                                               | Autorizo que los pagos a 201072632 - MercadoPago<br>application se debiten automáticamente de mi tarjeta<br>de crédito. |                       | 1072632 - MercadoPago<br>áticamente de mi tarieta |
| Donaciones On Line          |                                                               |                                                                                                    |                       |                                                   |
| Mi tienda                   |                                                               | Co                                                                                                    | onfirmar débito autom | iático                                            |

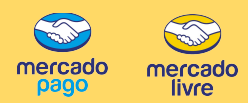

#### Cobrança de produtos da ONG

| ▶ Inicio → Pago y Envío → Quiénes somos → Web Fundación Garrahan → Contacto                                                                                                    |                                                                                                    |                                                               |  |  |  |  |  |
|----------------------------------------------------------------------------------------------------|----------------------------------------------------------------------------------------------------|---------------------------------------------------------------|--|--|--|--|--|
| FUNDACIÓN GARRAHAN                                                                                                    |                                                                                                    |                                                               |  |  |  |  |  |
| Buscar                                                                                                    | BUSCAR                                                                                                    | <b>CARRITO:</b> 0 artículo(s) – \$ 0,00                       |  |  |  |  |  |
| Fundación Garrahan / Libros / Otros / Cuaderno Universitario -tapa B                                                                                                    | ario -Tapa Blanda- Fundación                                                                                                    |                                                               |  |  |  |  |  |
| CON LOS CHICOS<br>el compromiso es<br>i GRANDE:<br>GRANDE:<br>CON LOS CHICOS<br>el compromiso es<br>i GRANDE:<br>CON LOS CHICOS<br>el compromiso es<br>i GRANDE:<br>CON LOS CHICOS<br>el compromiso es<br>i GRANDE:<br>CON LOS CHICOS<br>el compromiso es<br>i GRANDE:<br>CON LOS CHICOS<br>el compromiso es<br>i GRANDE:<br>CON LOS CHICOS<br>el compromiso es<br>i GRANDE:<br>CON LOS CHICOS<br>el compromiso es<br>i GRANDE:<br>CON LOS CHICOS<br>el compromiso es<br>i GRANDE:<br>CON LOS CHICOS<br>el compromiso es<br>i GRANDE:<br>CON LOS CHICOS<br>el compromiso es<br>i GRANDE:<br>CON LOS CHICOS<br>I GRANDE:<br>CON LOS CHICOS<br>el compromiso es<br>i GRANDE:<br>CON LOS CHICOS<br>I GRANDE:<br>CON LOS CHICOS<br>I GRANDE:<br>CON LOS C | Paga en cuotas con Son M<br>VISA Con Representativo<br>Province Con Representativo<br>Province Con Representativo<br>Province Con Representativo<br>Representativo<br>Represen | ercado<br>e (nativa er la la la la la la la la la la la la la |  |  |  |  |  |
| Fundación<br>Garrahan:                                                                                                    | Ver costos de envío                                                                                                    |                                                               |  |  |  |  |  |

### Mercado Livre Solidario

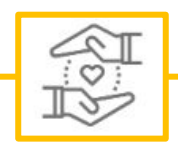

Contato: melisolidario@mercadolivre.com Site: <u>www.mercadolivresolidario.com</u>

> Vamos juntos transformar a realidade

Para conhecer as condições especiais para uso do botão de doação com Mercado Pago, acesse: xxxxxxxx Para mais informações sobre botão de pagamento, acesse: www.mercadopago.com.br

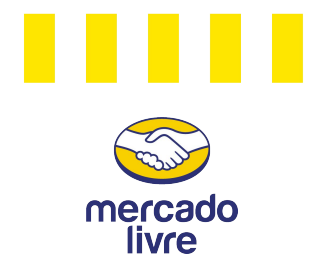